Retrieve Password for ProCertX:

Navigate your web browser to app.procertx.com

- 1. Type your email address into the username
- 2. Click the forgot password button
- 3. An email will be sent to you with a link to where your password can be reset. (Check your junk mail!)

| Jser ID                 |                 |
|-------------------------|-----------------|
| lindseyn@ndsc.org       |                 |
| Password                |                 |
|                         |                 |
| Log In                  | Forgot Password |
| ProCertX Copyright 2019 |                 |

Create another System Admin User (each company should have a minimum of 2)

1. Login to app.procertx.com

÷.

- 2. Click on Profile, Create New
- 3. Fill in the information required (red) (Note: state should be two letters no period, ie ND)
- 4. Click on System Admin as the type (will be green if active)
- 5. Select your Company from the Companies drop down and click save

| ≡                                     |                                             |                     |                 | Ņ      | Ē. | lindseyn@ndsc.org |
|---------------------------------------|---------------------------------------------|---------------------|-----------------|--------|----|-------------------|
|                                       | Permissions<br>Instructor Staff Admin Syste | m Admin S per User  |                 |        |    |                   |
|                                       | Active                                      | Email Notifications |                 |        |    |                   |
|                                       | First Name                                  | Middle Name         | Last Name       |        |    |                   |
|                                       | Test                                        |                     | Test            |        |    |                   |
|                                       | Email is OK                                 |                     | Mobile Phone    |        |    |                   |
|                                       | test@noemail                                |                     |                 |        |    |                   |
|                                       | Address                                     |                     | Address 2       |        |    |                   |
|                                       |                                             |                     |                 |        |    |                   |
|                                       | City                                        | State/Province      | Postal Code     |        |    |                   |
|                                       |                                             |                     |                 |        |    |                   |
|                                       | Notes                                       |                     |                 |        |    |                   |
|                                       |                                             |                     |                 |        |    |                   |
|                                       |                                             |                     |                 |        |    |                   |
|                                       |                                             |                     |                 |        |    |                   |
| Companies                             | lequest to Join Company <del>-</del>        |                     |                 |        |    |                   |
| · · · · · · · · · · · · · · · · · · · |                                             | Vork Phone # V I    | Employee ID 🛛 🗸 | Skills |    | ~ At              |
|                                       |                                             |                     |                 |        |    |                   |
| .DEMO COMPANY 1                       |                                             |                     | 1               | None   |    | Nc                |
|                                       |                                             |                     |                 |        |    |                   |
|                                       |                                             |                     |                 |        |    |                   |

Create a Student

- 1. Click on Profile, Create New
- 2. Fill in the information required (red)
- 3. Select your Company from the Companies drop down and click save (No permissions needed for students)

Enroll a Student (You can pick the session first and then check the students. Either way.)

- 1. Click on Search/Enroll, then Search/Enroll
- 2. Check the box next to the students you wish to enroll
- 3. Click Add to Cart

| 3 | Name           | ~ | Mobile | ~ | Company                     |
|---|----------------|---|--------|---|-----------------------------|
|   | Lindsey        | × |        |   |                             |
|   | indsey Narloch |   |        |   | North Dakota Safety Council |
|   |                |   |        |   |                             |
|   |                |   |        |   |                             |
|   |                |   |        |   |                             |

- 4. Click the drop down of session to choose the location and time of the orientation you want the students to attend
- 5. Click Add to Cart

| E SESSIONS                                                                                                    | L PENDING ATTENDEES |   |
|----------------------------------------------------------------------------------------------------|---------------------|---|
| <ul> <li>✔ All Available Sessions</li> <li>06/28/2019 at 8:00AM: ONE BASIN One Wayt® Standardized Contractor Orienta ▼</li> <li>Max Capacity: 30</li> <li>Available Seats: 29</li> </ul> | Lindsey Narloch     | × |
| Cance Add to Cart for single session                                                                                                    |                     |   |

6. Click on the Cart icon to Check out

| S https://app.procertx.com/                   | #/searc      | × +                                              |                |                                                                                                    |                                                                                                    |                     | -                    |          | ×  |
|-----------------------------------------------|--------------|--------------------------------------------------|----------------|----------------------------------------------------------------------------------------------------|----------------------------------------------------------------------------------------------------|---------------------|----------------------|----------|----|
| $\leftrightarrow$ $\rightarrow$ C $($ https:/ | //app.p      | procertx.com/#/                                  | 'search/search | Active                                                                                                    |                                                                                                    |                     | <b>07</b> ☆          | 0        | :  |
| 🗰 Apps 🔇 NDSC 🛟 i                             | Level        | 🛟 Dev 📃 A                                        | ADP 🖉 Buyin    | g LMS Archive 🤣 Secure iLevel Courses 🛛 🔇 ECCS Tutoria                                                                  | als 🔹 Membership Reports                                                                                                    | Date to Month Excel | G Convert Email Addr |          | >> |
| PROCERTX                                      |              | ≡                                                |                |                                                                                                    |                                                                                                    | Û Å                 | lindseyn@ndsc.org    | <b>X</b> |    |
| Q Search/Enroll                               | rch/Enroll > |                                                  |                | DEMO - NOT IN USE                                                                                                    | DEMO - NOT IN USE                                                                                                    |                     |                      |          |    |
| > Search/Enroll                               |              | a certificate that will<br>expire within X days) |                | ONE BASIN One Wayt® Standardized     Contractor Orientation Authorized Trainer     ONE BASIN One Wayt® Way Standardized | ONE BASIN One Wayl® Standardized<br>Contractor Orientation Authorized Trainer ONE BASIN One Wayl® Way Standardize<br>Contractor Orientation |                     | 1                    |          |    |
| & Profile                                     | >            |                                                  |                | Contractor Orientation                                                                                                  |                                                                                                    |                     |                      |          |    |

7. Click Check Out North Dakota Safety Council. Enter your payment information. Click Check Out. A confirmation email will be sent to the person registering the student as well as the student.

## For a full user guide to ProCertX, login to ProCertX and click on the Help button on the left-hand side.